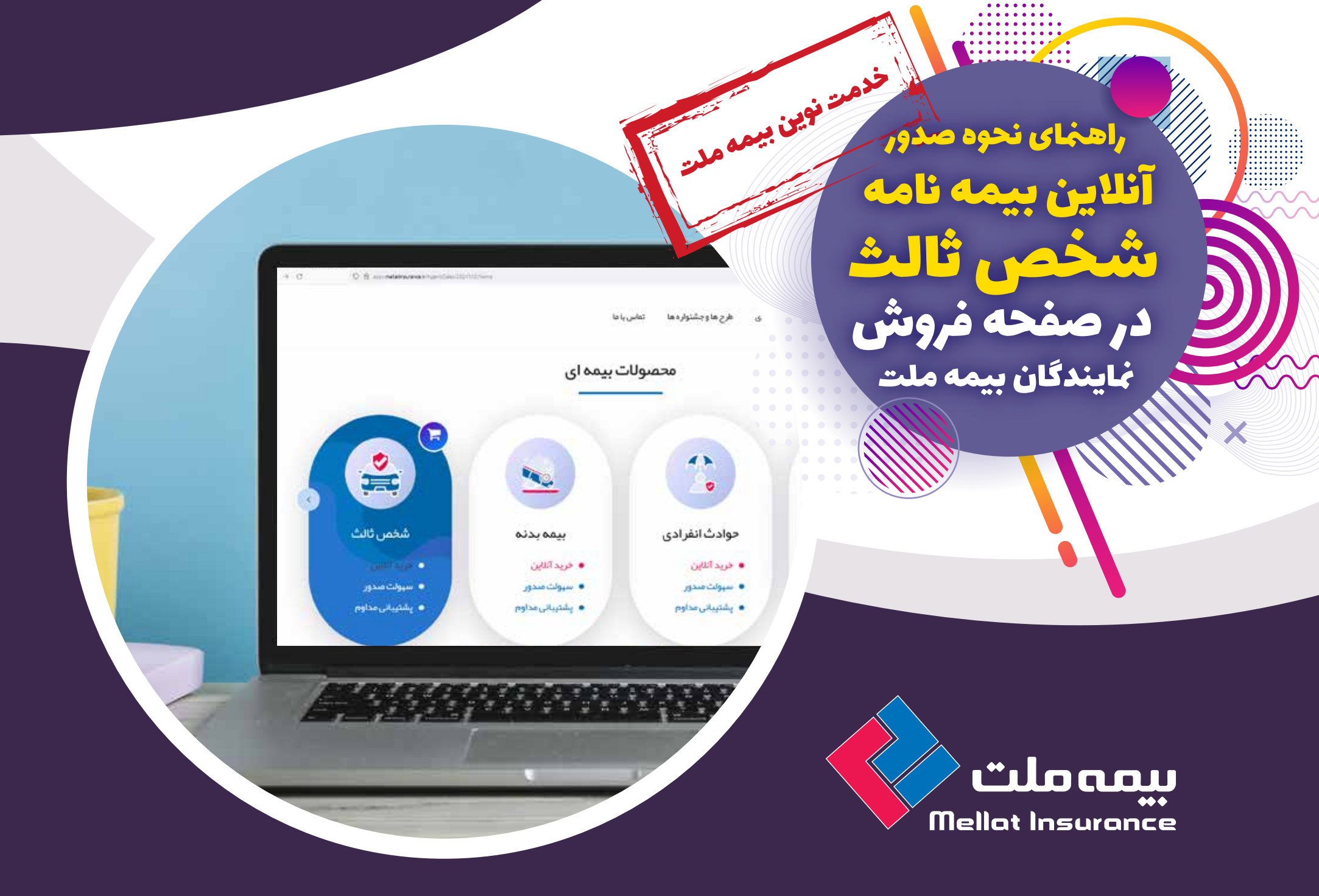

، راههای نحوه صدور **آنلاین بیمه نام** 

فص ثالث

در صفحه فروش مایندگان بیمه ملت

ابتدا به آدرس اینترنتی صفحه فروش نماینده مورد نظرتان مراجعه کرده، سپس جهت صدور بیمه نامه شخص ثالث در بخش «محصولات بیمه ای» گزینه «شخص ثالث» را انتخابکنید.

17.0

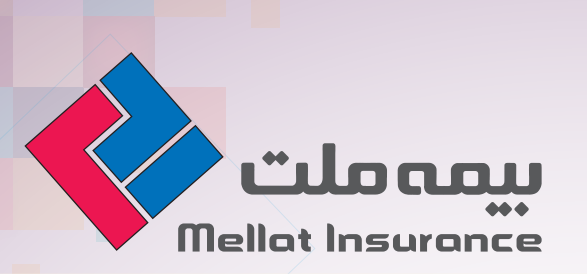

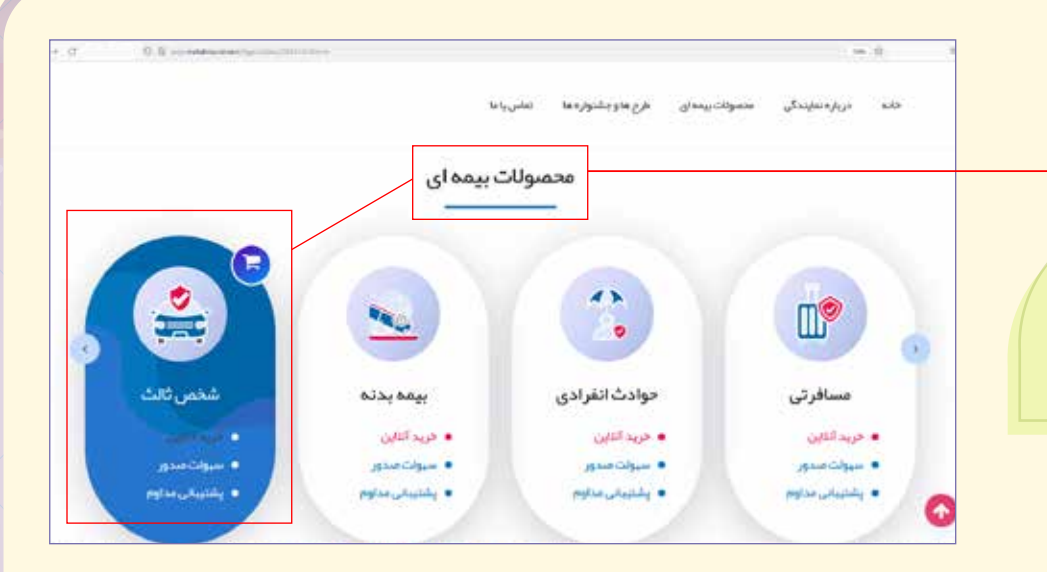

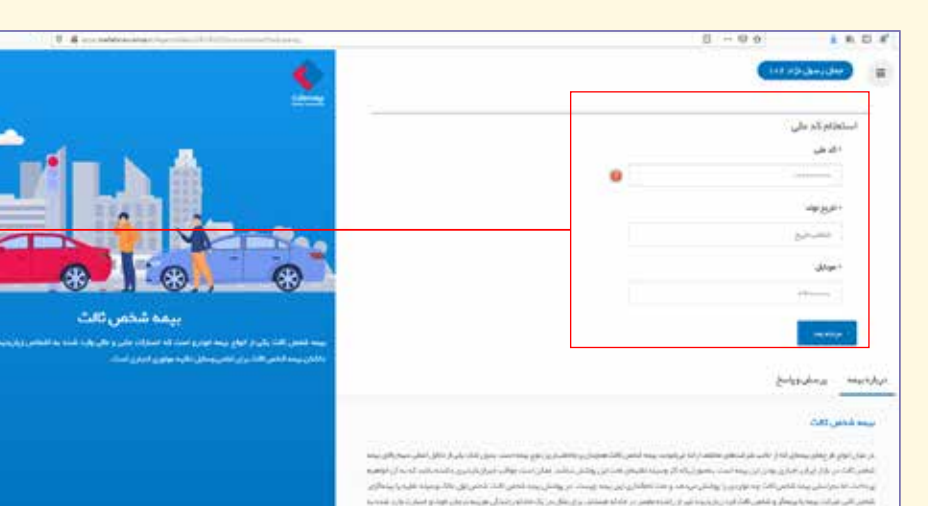

الماد شدياتهم القات أسقد فبالدعم السوارم

د. محکومتر بیم الحی الائان نے اور ارتباطسر نے اما ہوتائی ہود اولائر استاکا ہوائل آرائی کرنے کے ہفتائی الائا الحانی، قرار

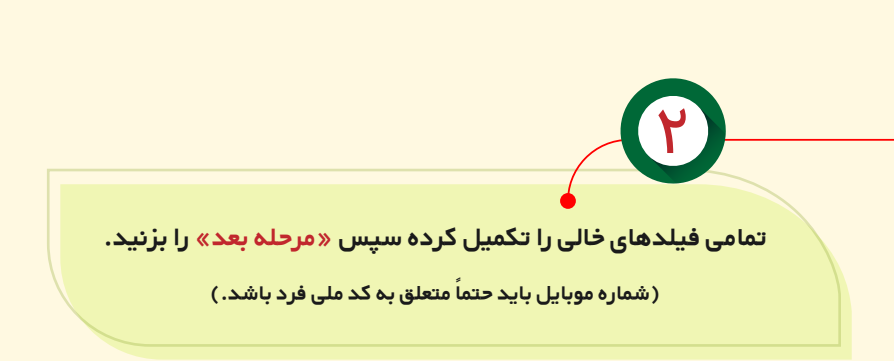

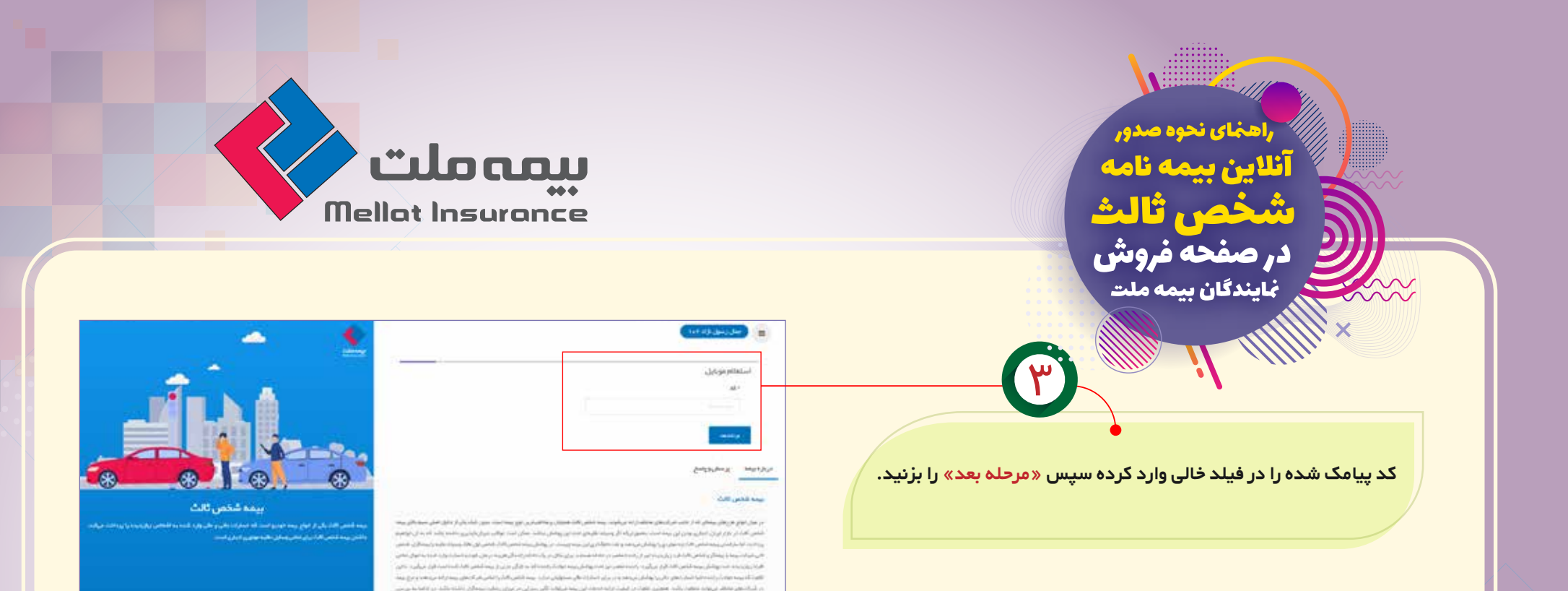

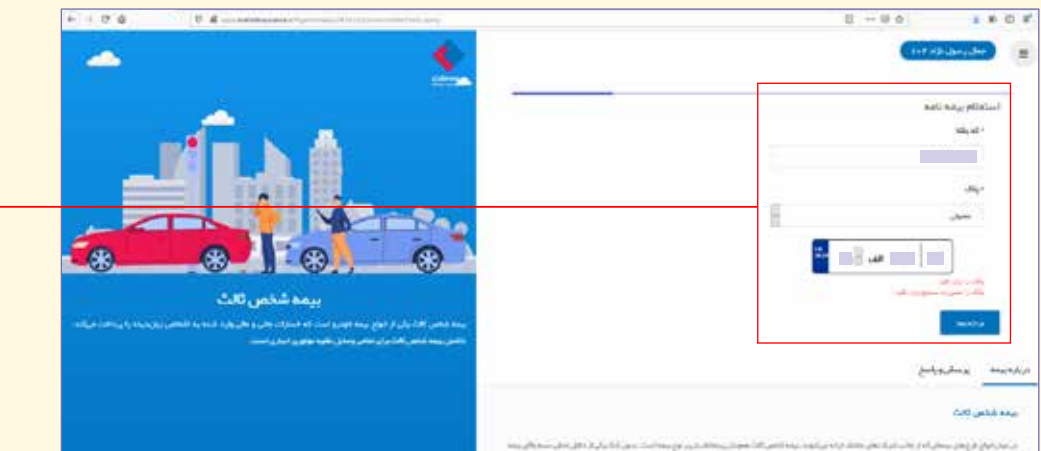

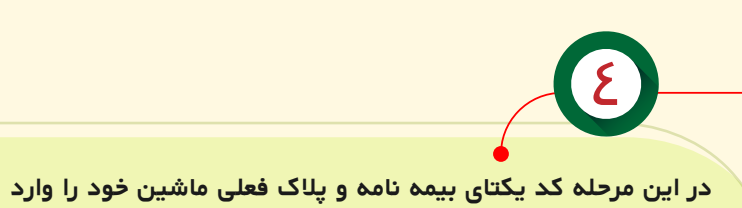

کرده سیس «مرحله بعد» را بزنید.

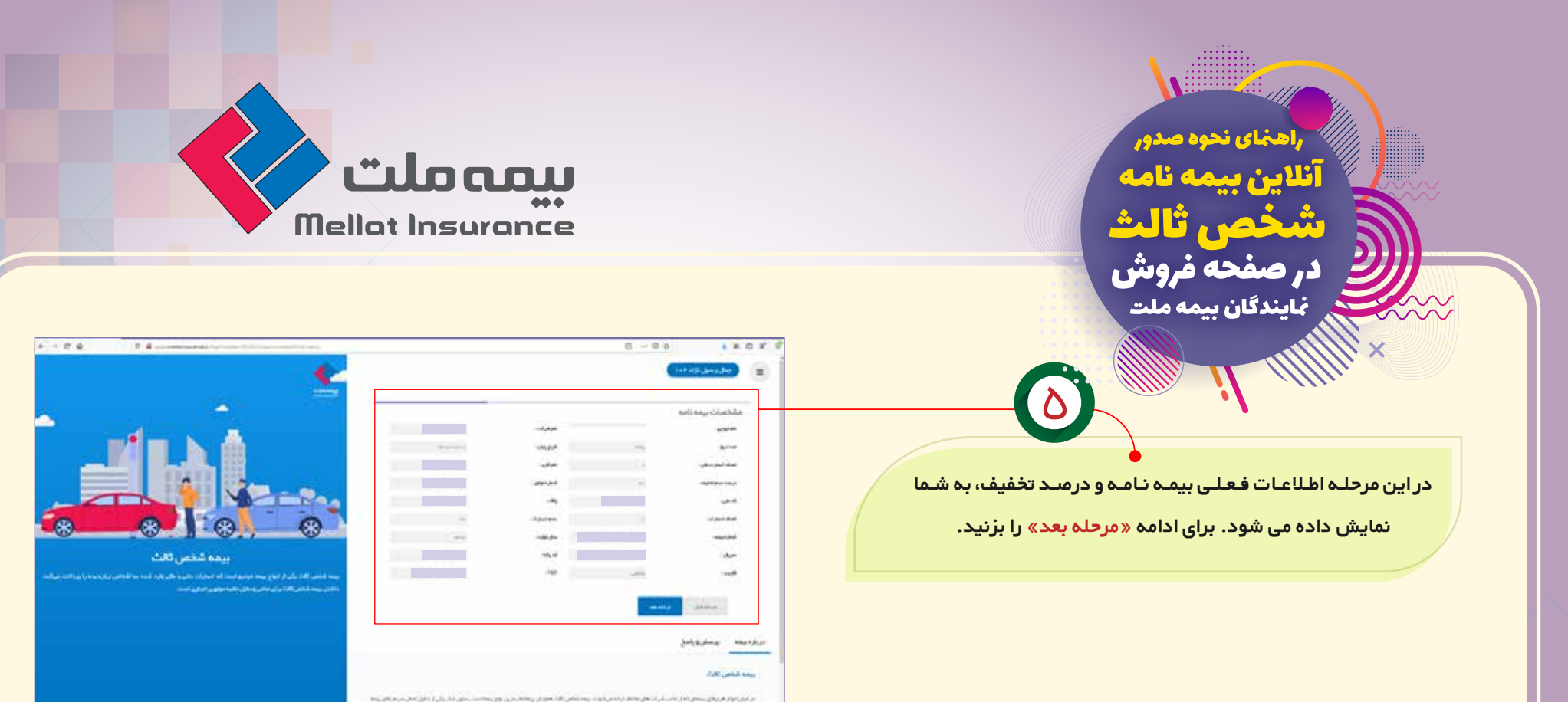

البالي والالبار وبالم يتعالب بعول إذاا وماد تتبار بساير وللا بتلاد علا من والديدة الباري ال

| 📥 🔶                                                                                                    |                          | (1144)(04)                                                                                                    |
|----------------------------------------------------------------------------------------------------|--------------------------|----------------------------------------------------------------------------------------------------|
|                                                                                                    | i gji tatë bitaji jugi " | ىرەنىلەت ئوترۇ<br>سىرەسلىقىد                                                                                                    |
|                                                                                                    | ng                       | للتعي                                                                                                    |
|                                                                                                    | - تعينا بالي             | Burget -                                                                                                    |
|                                                                                                    |                          | 28-3 + P                                                                                                    |
|                                                                                                    | analy define sum-        | .8 <sub>4"</sub>                                                                                                    |
|                                                                                                    | distant and              | United in the second second se |
| بيمه شخص ثانث                                                                                                    | 600-644-504.7            | - صديق                                                                                                    |
| ا بوده المعر اللاز بران از البور بوده الوري است کا معرفان مان و مان وارد شده به الماني روز برده را بر الان بر<br>الافتراسية المعر الان بران معرضهان بقوه بويون الحان السن | internet                 |                                                                                                    |
|                                                                                                    |                          | and second                                                                                                    |
|                                                                                                    |                          | - منطقات                                                                                                    |
|                                                                                                    |                          | Surfa Surfa  |
|                                                                                                    |                          | يبدد الخبن الباد                                                                                                    |

• در این مرحله پس از تکمیل فیلدهای قابل ویرایش، <mark>سقف تعہد مالی</mark> را

تعیین کرده سپس «استعلام قیمت» را بزنید.

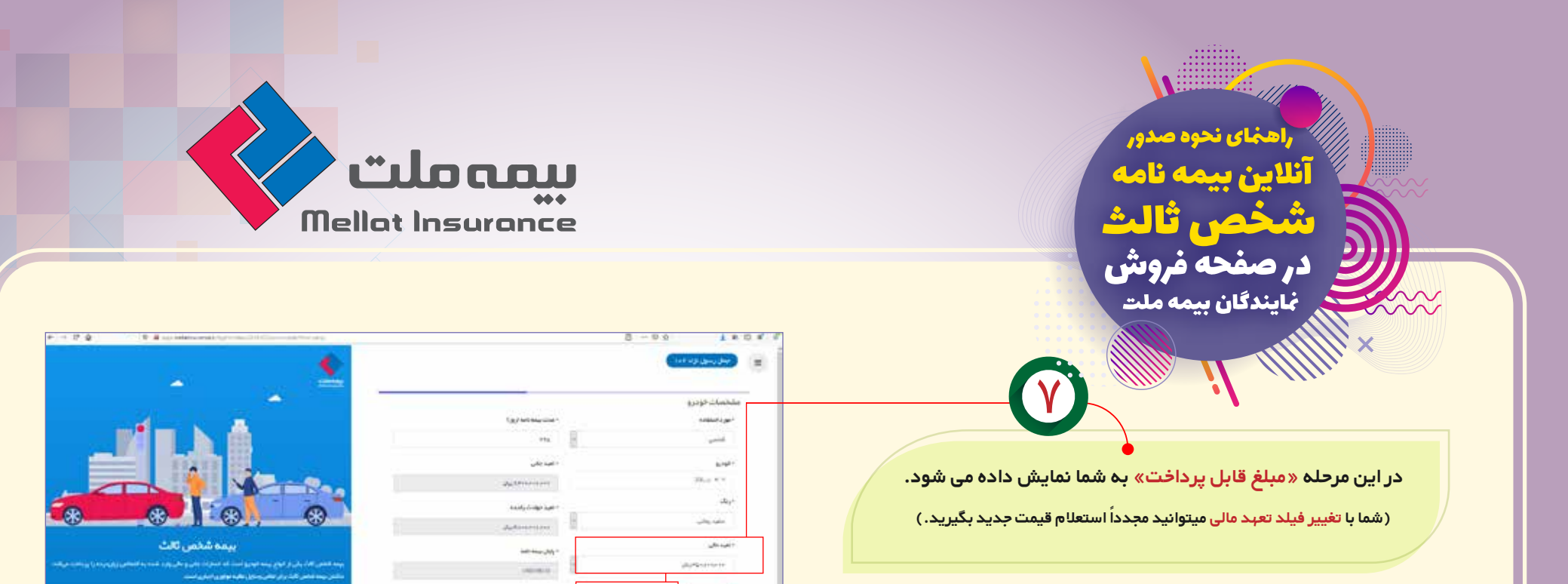

در این مرحله با وارد کردن کد ملی و انتخاب گزینه «استعلام شخص»

مشخصات بیمه گزار به شما نمایش داده می شود. فقط کافیست نام شهر ،

کد پستی و آدرس خود را ثبت کرده سپس «مرحله بعد» را بزنید.

میناردنده و مشروراسخ برهه شاهر کارت

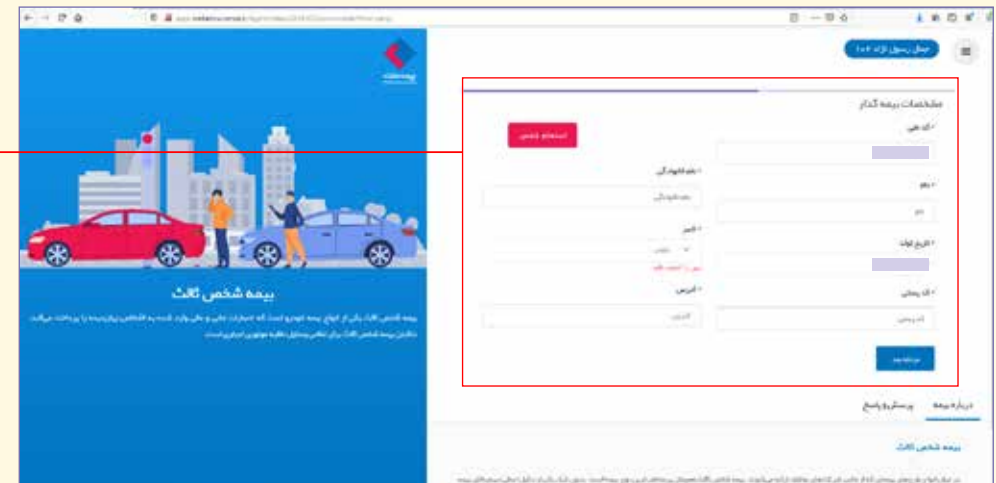

م مرکز هر وم بیس ایا باب از کنی در کنین مالا ( امیراند بینا کار ایمیاند) بینا کار این ور بینامت میں کار از داران کار کر میران بین ایس کام از از دارد برای میں بین این بینامت بین رکبان ور بینا کار این می وارد زیادہ میں میں بین اور میں این کار ک

، (اعدان مورد میر) آنلاین بیمه نام

**در صفحه فروش** <u>ناین</u>دگان بیمه ملت

Mellot Insurance

در این مرحله همانند مرحله قبل با وارد کردن کد ملی و انتخاب گزینه «استعلام شخص» مشخصات مالک خودرو به شما نمایش داده می شود. مجـدداً نام شــبر، کد پســتی و آدرس خـود را ثبـت نـمـوده سـپس «مرحله بعد» را انتخاب کنید.

A B

ρ

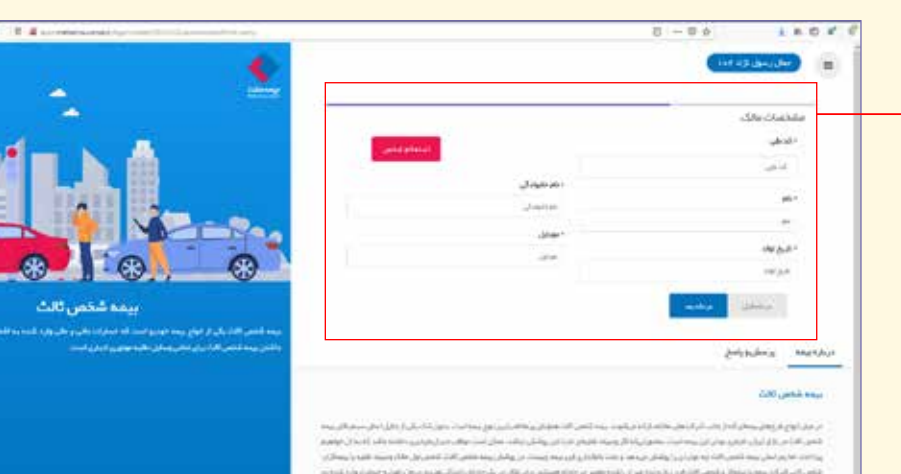

مواد شراهتها الديم الرائي تحريك بياما

ومراجلة بمعقم الالار بالدرية

| F → D Ø . D Ø                                                                                                    |                              | 0.4 ± 0.0 + 5        | ¢,  |
|----------------------------------------------------------------------------------------------------|------------------------------|----------------------|-----|
| se                                                                                                    |                              | (IIT #Jides)(Net     |     |
|                                                                                                    |                              | مشخصات راشده         |     |
| A                                                                                                    | Instant entrel               | - تبتره گوهیدامه     |     |
|                                                                                                    |                              | But the sec          |     |
| and a state of the state of the | neithigh Time.               | - الاريغ الواحينا من |     |
|                                                                                                    | 0.00 (0.000) (0.000) (0.000) | الدو المانية ال      |     |
|                                                                                                    | د موجنود کې                  |                      |     |
|                                                                                                    |                              | -                    |     |
|                                                                                                    | - الدعلي                     | Sante*               |     |
| پېمە شخص ئالث                                                                                                    |                              |                      |     |
| ا يعد المرح الله على الرواح عنه الروح الما الله معلى والي والي عنه به المامي والرجاح الي والله عرك.<br>المامي بعد المرح الله عن المرح المرح المرح الي المرح الي المرح الماح                                                                                                    |                              | 49.24                |     |
|                                                                                                    |                              | miger.               |     |
|                                                                                                    |                              |                      |     |
|                                                                                                    |                              | pulstukny herete     | i.e |
|                                                                                                    |                              | يرهد لنفي الرد       |     |

در این مرحله با وارد کـردن شـماره گواهیـنامه خود و انتخاب گزینه «اســتعـلام گـواهیـنامــه» اطـلاعـات راننده برای نمـایـش داده می شود. سپس «مرحله بعد» را انتخاب کنید.

راههای نحوه صدور آللاین بیمه نامه شخصی ثالب

کر صفحه فروش بایندگان بیم<u>ه ملت</u>

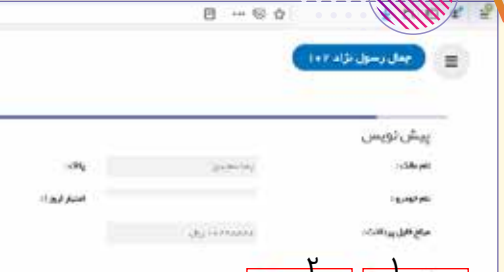

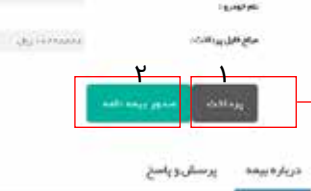

## يرمد شدس كالث

در مران لواع هرچان بیمانی که از جاب قریکنمان بخانه، از انه میتوند، بیما شمن الله فعیان پر مانه، بنین مین است بعن الله میمار اللی میم اندامی الله مرازی ایران ایران ریون این بیما است نصن تهکه از انه میتوند بیما شمن اندامی ادامه، میان است بعن اللی بقار میمار اللی میم بی داشت اما بعر استی میما کم کم وی روز ایرا شیشی و علت اطرافی عند این پولش ادامه، میان است بعان کم بر از بایل اس افراد ایران بیما کم کم کم وی روز ایرا شیشی می و علت آطرافی می معاون ایران اندامی میان است بعان می ایران بدین داشت بقان الله بعن افراد ایران بیما کم کم کم وی روز ایرا شیشی با در ماده مستند برای مکان و این ایران ایران ایران ایران می موان اس افراد ایران بیما کم کم کم وی روز ایران بیمان در عاد تعمیلا برای مکان و ایران ایران ایران ایران می ایران ایران می افراد ایران بیمان بیمان ایران ایران ایران ایران ایران می مواد از ایران می مواد ایران ایران ایران ایران ایران ای افراد ایران می مواد می ایران ایران ایران ایران ایران ایران ایران ایران ایران ایران ایران ایران ایران ایران ایران در شرکتهای بخته ایران می می می ایران ایران ایران ایران ایران ایران ایران ایران ایران ایران ایران ایران ایران ایران ایران ایران ایران ایران در شرکتهای بخته ایران ایران ایران ایران ایران ایران ایران ایران ایران ایران ایران ایران ایران ایران ایران ایران

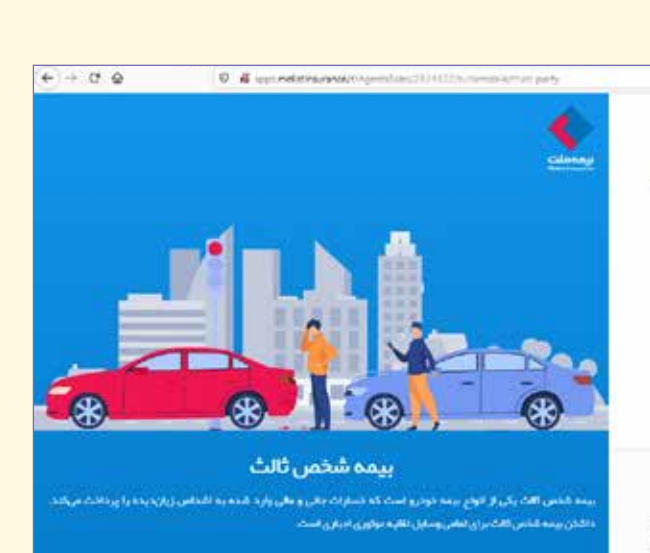

سەمەلى

**Mellot** Insurance

در این مرحله اطلاعات کلی به شما نمایش داده می شود. در صورت تأیید اطلاعات، جهـت پرداخت حق بیمه، ابتدا گزینه «<mark>پرداخت»</mark> را انتخاب کرده تا به درگاه بانک متصل شوید.

DOM: N

بعد از پرداخت مجدداً به این مسفحه برمی گردید. سپس جهت اتمام و دریافت بیمه نامه <mark>«صدور بیمه نامه»</mark> را انتخاب کنید.

لینکی حاوی تصویر بیمه نامه شخص ثالث برای شما نمایش داده می شود. با کلیک روی لینک ذکر شده، تصویر بیمه نامه قابل رویت بوده و امکان چاپ آن نیز میسر است.